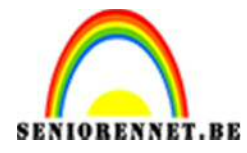

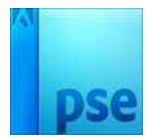

PSE- Feestkaart

## Feestkaart

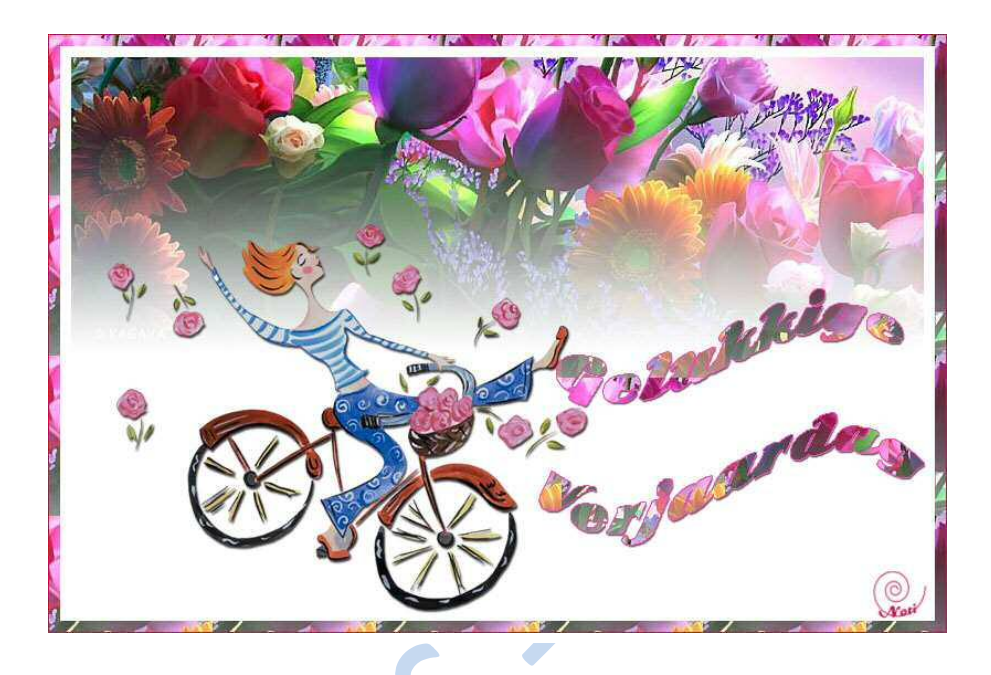

 Open de achtergrondafbeelding, zorg voor een mooie panoramische foto, breed genoeg, kleine hoogte. Dubbelklikken op de achtergrondlaag om te ontgrendelen = laag 0

Herstel de standaardkleuren zwart-wit.

Voeg aan de achtergrondlaag een laagmasker toe

Op dit laagmasker trek je een Lineair Verloop van zwart naar wit, van onder naar boven (verloop niet buiten de afbeelding trekken):

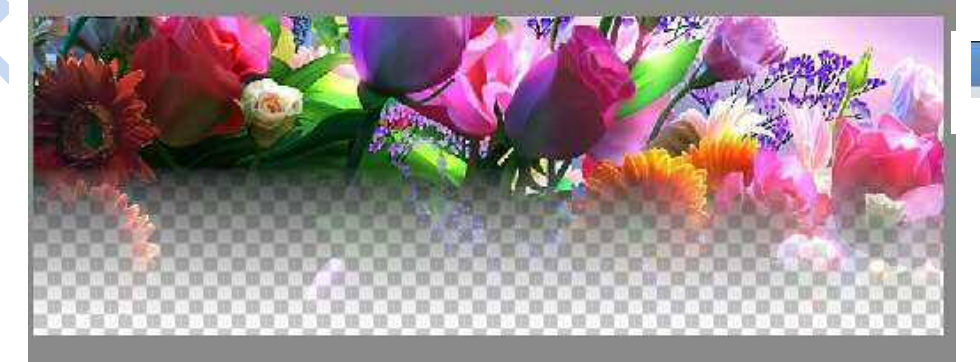

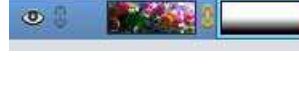

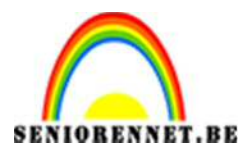

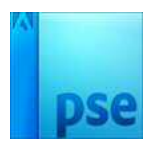

Laag 0

- PSE- Feestkaart
- Afbeelding → Canvasgrootte: hoogte= 500 pixels, plaatsing bovenaan in het midden.
  Voeg onder de laag een witte laag toe:

| Meer informatie over: canvasgrootte      | ОК                                                                                                    |     |
|------------------------------------------|----------------------------------------------------------------------------------------------------|-----|
| Huidige grootte: 608,4K                  | Annuleren                                                                                                    |     |
| Breedte: 772 pixels                      |                                                                                                    | • 3 |
| Hoogte: 269 pixels                       |                                                                                                    |     |
| Nieuwe grootte: 1,10M                    |                                                                                                    |     |
| Breedte: 772 pixels                      |                                                                                                    |     |
| Hoogte: 500 pixels                       | The second second second second second second second second second second second second second second second se |     |
| □ Relatief                               | 1                                                                                                    |     |
| Plaatsing:                               |                                                                                                    |     |
| × + ×                                    |                                                                                                    |     |
|                                          |                                                                                                    | (   |
|                                          |                                                                                                    |     |
| Kleur canvasuitbreiding: Achtergrond 👻 🗌 |                                                                                                    |     |
|                                          |                                                                                                    |     |

Kopieer en plak de uitgeselecteerde afbeelding (tube). Plaats op gewenste plaats.
 Voeg Slagschaduw toe: afstand en grootte op 2 Pixels.

| ŏ    | 0      | 10   | 20        | 30   | 40   | 50         | 60       | 70     | 80                        | 90                    | 1        | Norma  | al       | - Dekkin | g: 100%   |
|------|--------|------|-----------|------|------|------------|----------|--------|---------------------------|-----------------------|----------|--------|----------|----------|-----------|
| 1    |        |      |           |      |      |            |          |        |                           |                       |          | @ {    | THE P    | velo_ro  | ses.png 1 |
| 0    |        |      |           |      |      |            |          |        | 340                       | and the second second |          | •      |          | 0        | Laag      |
| 0    |        |      | 100       |      | 1200 | 8 K / .    | 2        | Stijli | nstelling                 | <u> 28 . (4</u>       |          | - ^    | 1        | 1        | ×         |
| 0 30 |        | The. | 16        |      | 20   |            |          | @ M    | leer <mark>i</mark> nforn | natie ove             | r: laags | tijlen |          |          |           |
| 40   |        | A AG | "TO       |      |      | K          | 8        |        | /oorvertor                | iing                  |          |        |          |          |           |
| 50   |        | 9,   |           |      |      |            |          | в      | elichtingsl               | noek:                 |          | •      |          |          |           |
| 7    |        | (    |           | 0    | 2    | K          | -/-      | ~      | 🖌 Slagscl                 | naduw                 |          |        |          |          |           |
| 8    | ž      |      |           | 7 🦻  |      | V          | 1        | G      | rootte: -C                | )                     | 1        |        | <u> </u> | рх       |           |
| 9    |        |      |           | 2    | 12   | 11         | /        | A      | fstand: -C                | )                     | -        |        | <u> </u> | рх       | -         |
| 0    |        |      |           |      | 6    | -          |          | D      | ekking: —                 |                       |          | -0     | - 75     | %        |           |
| Ô    | 1 1 1  |      |           |      |      |            |          | ▶ [    | Gloed                     |                       |          |        |          |          |           |
| 1    | 1.1.1  |      |           |      | 1    |            |          | ▶ [    | Schuin                    | e kant                |          |        |          |          |           |
| -    | 56.58% | Doc  | : 1,10M/2 | ,56M |      | Klik on cl | oon om b | Þ [    | 🗌 Omlijn                  | ing                   |          |        |          |          |           |
|      |        |      |           |      |      | NIK EIT SI | eep om m | 5L     |                           |                       | Hors     | tollon | Annulo   |          | v         |
| - 1  |        |      |           |      |      |            |          |        |                           |                       | Tiers    | tenen  | Annule   | 0        |           |

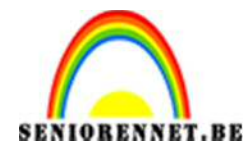

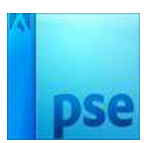

 Activeer de laag met de bloemen (laag 0): maak een kleine selectie. Bewerken → Patroon definiëren op basis van selectie:

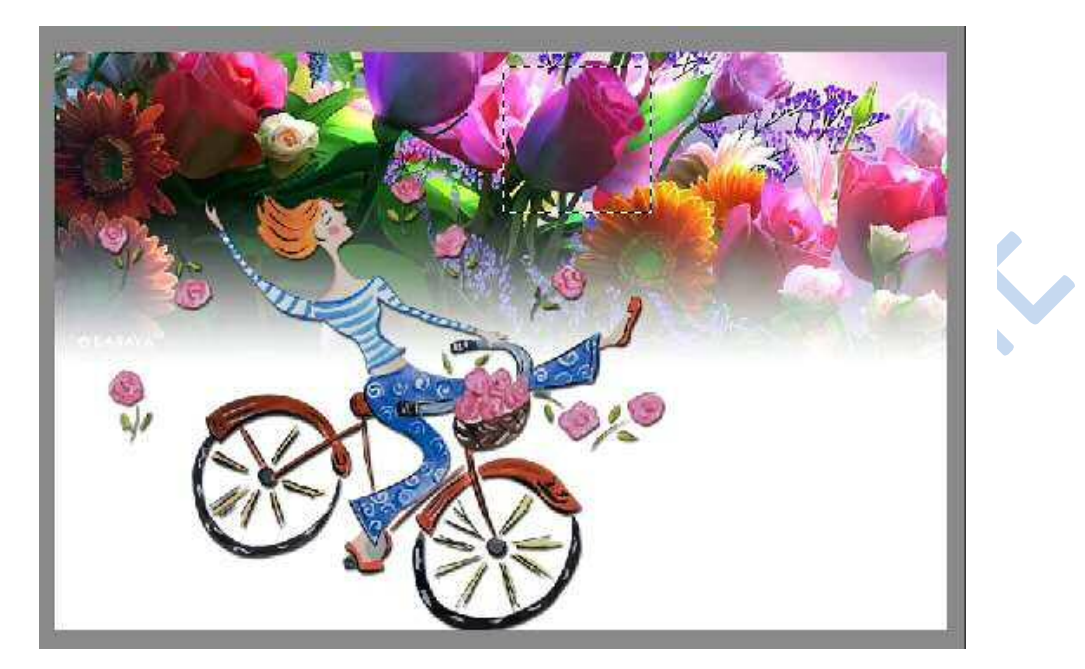

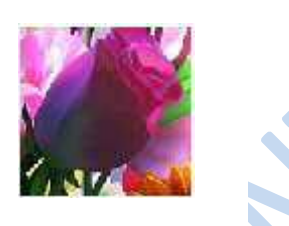

 Tekst intypen, lettertype naar keuze, liefst een vet lettertype gebruiken, kleur = zwart Voeg aan de tekstlaag volgende laagstijlen toe: Slagschaduw: afstand en grootte op 2 Pixels Nieuwe opvullaag = patroon = zojuist gemaakt patroon

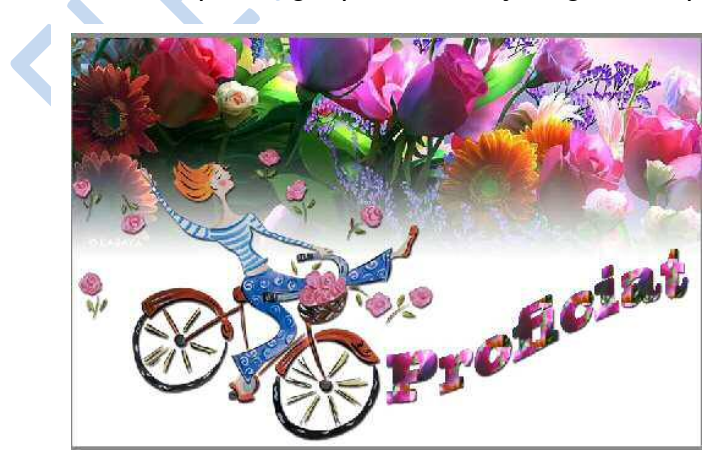

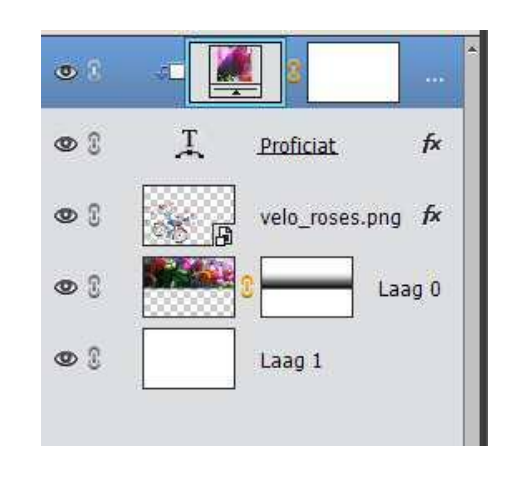

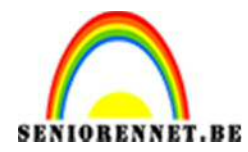

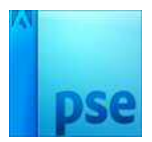

6. Achtergrondlaag activeren: Afbeelding → Canvasgrootte.

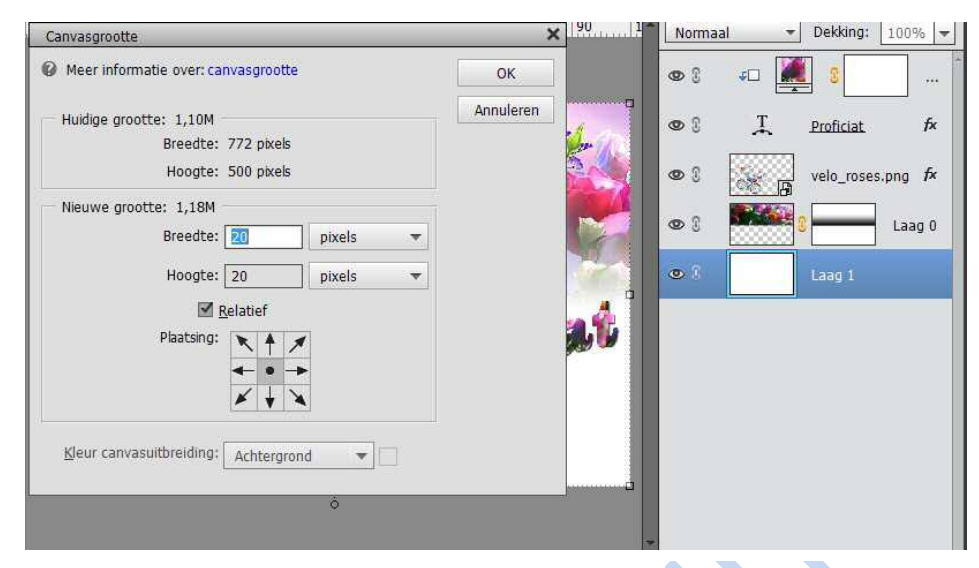

Vul de achtergrondlaag in met wit emmertje.

7. Herhaal stap 6.

Selecteer met toverstaf het transparante deel en vul deze selectie met zwart

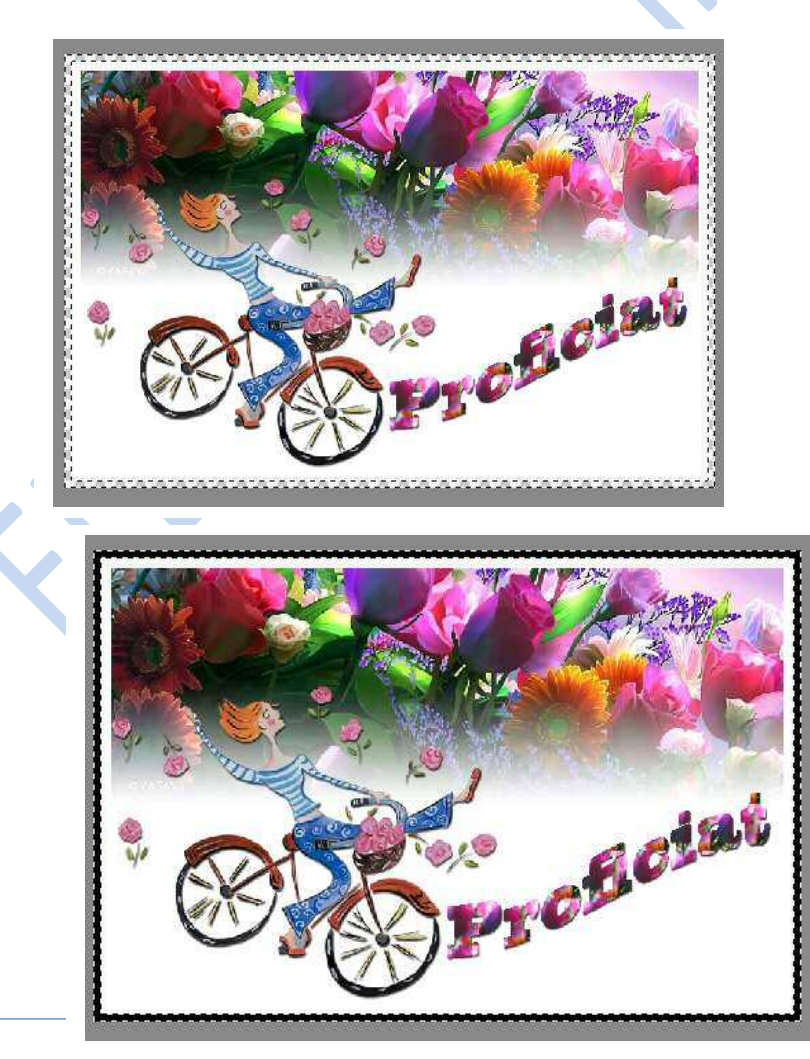

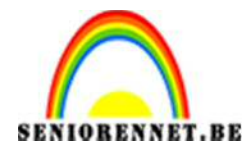

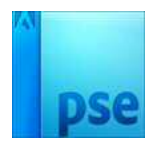

 Activeer de achtergrondlaag: Afbeelding → Canvasgrootte; relatief aanvinken; breedte en hoogte 2 pixels.

| Meer informatie over: canvasgrootte                             | ОК        |
|-----------------------------------------------------------------|-----------|
| Huidige grootte: 1,25M<br>Breedte: 812 pixels                   | Annuleren |
| Nieuwe grootte: 1,26M<br>Breedte: 2 pixels •<br>Hoogte: 2 • • • |           |
| Plaatsing:                                                      |           |

Met toverstaf de selectie selecteren en vullen met emmertje kleur naar keuze

- 9. Vergeet uw naam niet
- 10. Opslaan als psd; max grootte 800px
- 11. Opslaan als JPEG

Veel succes

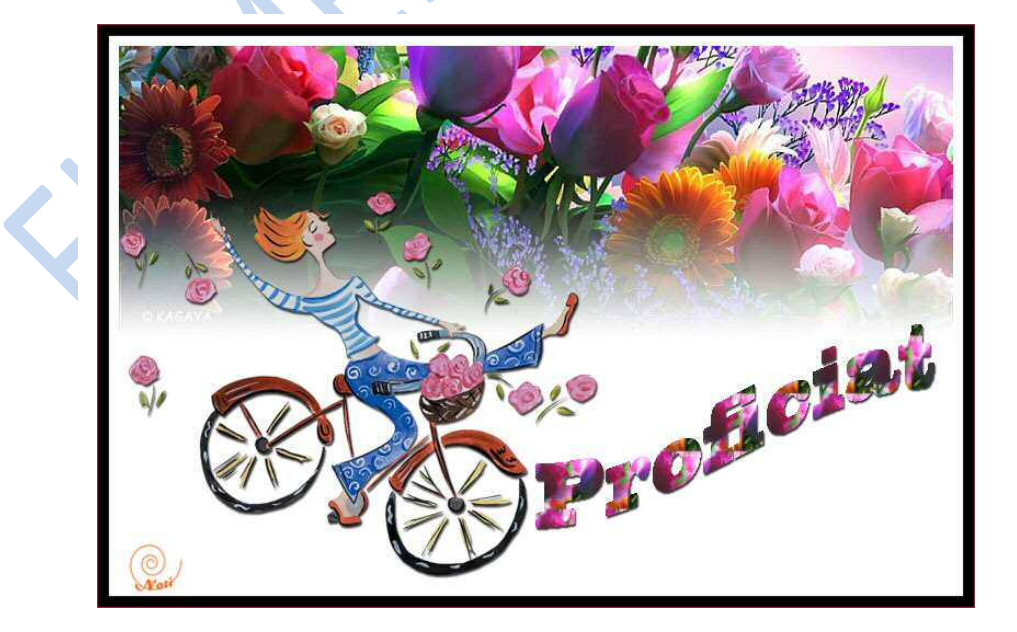